## Como buscar as licitações de pontos comerciais no site da imprensa oficial

1) Acessar o site da Imprensa Oficial: www.imprensaoficial.com.br/

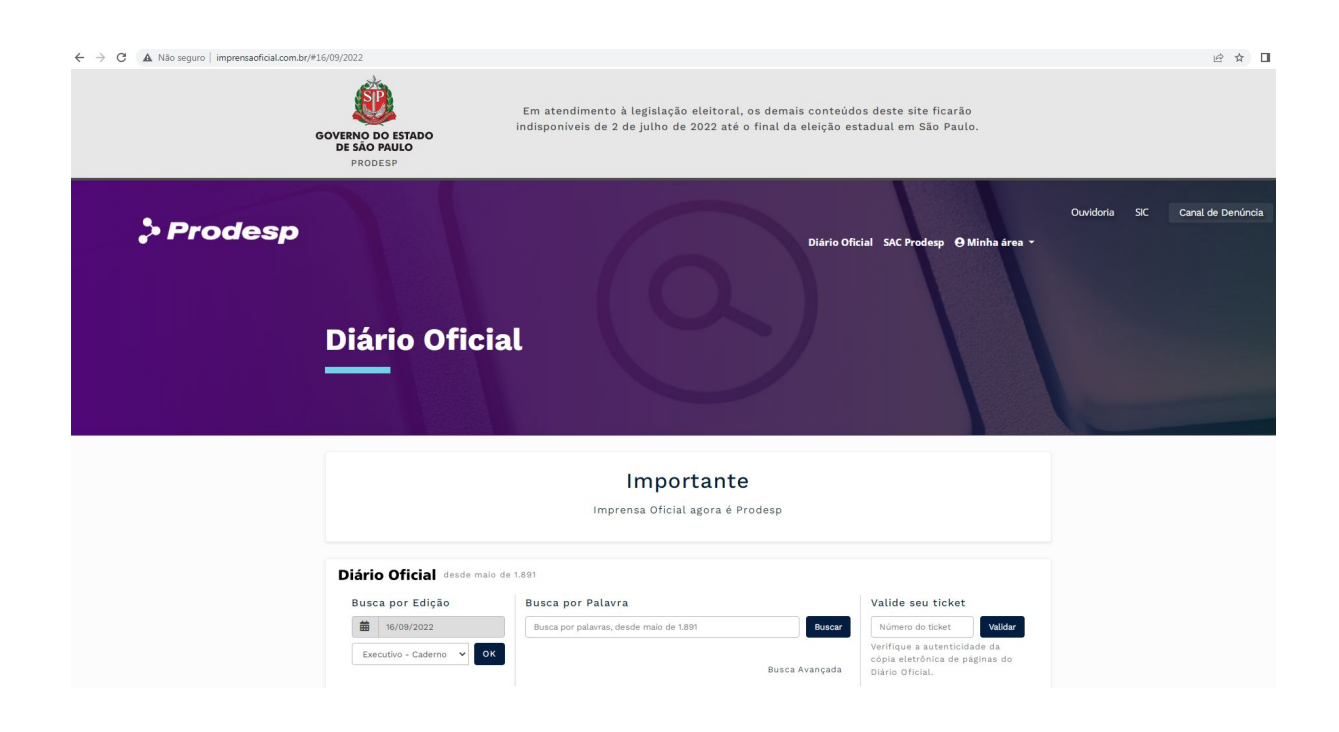

2) Descer a página e clicar em Negócios Públicos:

## Consulte tambémNegócios PúblicosPesquisa de licitações,<br/>dispensas e das inexigibilidadesTransparência na gestão<br/>financeira das empresas públicasImage: Consulta de licitações<br/>dispensas e das inexigibilidadesImage: Consulta de licitações<br/>dispensas e das inexigibilidadesImage: Consulta de licitações<br/>dispensas e das inexigibilidadesImage: Consulta de licitações<br/>dispensas e das inexigibilidadesImage: Consulta de licitações<br/>dispensas e das elicitaçõesImage: Consulta de licitações<br/>dispensas e licitaçõesImage: Consulta de licitações<br/>dispensas e licitaçõesImage: Consulta de licitações<br/>dispensas e licitações

3) Clicar em <u>"Consultar"</u> dentro da caixa de negócios públicos:

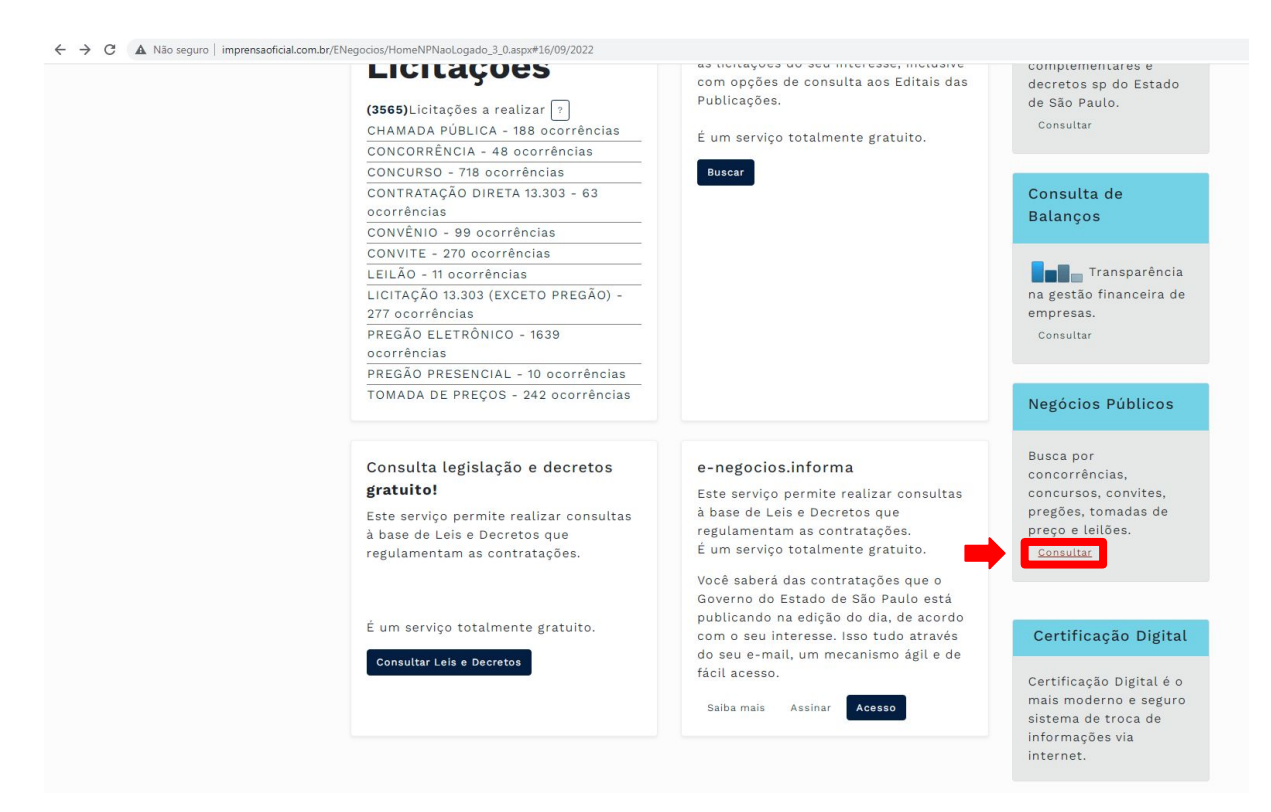

4) Em "pesquisa licitação":

| Diário O                                 | ficial                             |                      |                  |                                                                           |
|------------------------------------------|------------------------------------|----------------------|------------------|---------------------------------------------------------------------------|
| 希 / e-negociospub                        | licos / Busca de Negócios Públicos |                      |                  | Diário Oficial                                                            |
| e-negoc                                  | iospublicos                        | omadas de preço, lei | lões, dispensas. | Busca por Edição<br>Busca por Edição<br>16/09/2022<br>Executivo - Cader V |
| Pesquisa licitação                       | Pesquisa licitação pelo fornecedor | Pesquisa contrato    |                  |                                                                           |
| Importante Preench<br>1 Negócios<br>Área | a pelo menos um dos campos abaix   | p.                   | ~                | DO.Busca<br>Pesquisa gratuita em<br>todo o acervo do Diár                 |
| Subarea                                  |                                    |                      | ~                | Oficial. Consultar                                                        |
| 2 Licitador<br>Organização               |                                    |                      |                  | Consulta a Leis e<br>Decretos                                             |
| U.O. Unidade Organ                       | izadora da Administração Pública   |                      |                  | Consulta a leis, leis<br>complementares e                                 |
| U.G.O. Unidade Ges                       | tora Orçamentária                  |                      |                  | decretos sp do Estad<br>de São Paulo.                                     |

## 5) Escolher modalidade concorrência:

| Modalidade                                                                                                    | Consulta de<br>Balanços                                                                        |
|----------------------------------------------------------------------------------------------------|------------------------------------------------------------------------------------------------|
| ACORDO DE COOPERAÇÃO - DESPACHO<br>ACORDO DE COOPERAÇÃO - EDITAL<br>CHAMADA PÚBLICA<br>COMPRA POR ATA DE REGISTRO DE PREÇO<br>CONCORRÊNCIA<br>CONCURSO<br>CONSULTA PÚBLICA<br>CONTRATAÇÃO DIRETA 13.303<br>CONTRATO DE GESTÃO<br>CONVÊNIO | Transparência<br>na gestão financeira de<br>empresas.<br>Consultar                             |
| CONVERIO<br>CONVITE<br>DISPENSA                                                                                                    | Negócios Públicos                                                                              |
| DOAÇÃO - CHAMAMENTO PÚBLICO<br>DOAÇÃO - DESPACHO<br>INEXIGIBILIDADE<br>LEILÃO<br>LICITAÇÃO 13.303 (EXCETO PREGÃO)<br>PREGÃO<br>PREGÃO ELETRÔNICO *                                                                                        | Busca por<br>concorrências,<br>concursos, convites,<br>pregões, tomadas de<br>preço e leilões. |
| Nota de Reserva                                                                                                    | Consultar                                                                                      |
|                                                                                                    |                                                                                                |
| Registro de Preço                                                                                                    | Certificação Digital                                                                           |
| ▼<br>Status                                                                                                    | Certificação Digital é o<br>mais moderno e seguro<br>sistema de troca de                       |

## 6) Selecionar a cidade de interesse (Campinas/ Piracicaba/ Limeira):

| CONCORRÊNCIA            | - Balanços               |
|-------------------------|--------------------------|
| Localidade (cidade)     |                          |
|                         | 🗸 🗧 🗖 🔤 Transparência    |
| Caconde                 | na gestão financeira de  |
| Cafelândia              | empresas                 |
| Caiabu                  |                          |
| Caieiras                | Consultar                |
| Caiuá                   |                          |
| Cajamar                 |                          |
| Cajati                  |                          |
| Cajobi                  | Negócios Públicos        |
| Cajuru                  |                          |
| Campina do Monte Alegre |                          |
| Campinas                | Busca por                |
| Campo Limpo Paulista    | concorrâncias            |
| Campos do Jordão        | concorrencias,           |
| Campos Novos Paulista   | concursos, convites,     |
| Cananéia                | pregões, tomadas de      |
| Canas                   | preço e leilões.         |
| Cândido Mota            | Consultar                |
| Cândido Rodrigues       | constitui                |
| Canitar                 |                          |
| Capão Bonito            | <b>•</b>                 |
| Devides de Deve         |                          |
| Registro de Preço       | Certificação Digita      |
|                         | ×                        |
|                         | Certificação Digital é o |
|                         | mais moderno e seguro    |

7) Selecionar o status da Licitação; alterar as datas de Abertura de Sessão para início com um ano antes da data de hoje e o fim para um ano depois da data de hoje, veja o exemplo abaixo realizado no dia 16/09/2022. E clicar em "buscar"

| ENCERRADA      |      |   |   | 6    |   |
|----------------|------|---|---|------|---|
| 16             | ~    | 9 | ~ | 2021 | ~ |
| Data Fim       |      |   |   |      |   |
| 16             | ~    | 9 | ~ | 2023 | ~ |
| 12 Número Cont | rato |   |   |      |   |

8) Aparecerão todos os processos licitatórios em aberto, verifique os referentes à Unicamp e execute sua consulta (imagem abaixo meramente ilustrativa).

| е                                                                                                    | -negoci                                          | ospubl       | icos                |                     |                                                                                            | Busca por Edição                                                      |
|----------------------------------------------------------------------------------------------------|--------------------------------------------------|--------------|---------------------|---------------------|--------------------------------------------------------------------------------------------|-----------------------------------------------------------------------|
| Resultado de busca por:<br>Modalidade: CONCORRÊNCIA<br>Localidade: Campinas<br>Status: EM ABERTO<br>Documentos encontrados : 2<br>Exportar resultado da pesquisa |                                                  |              |                     |                     | Executivo - Cader V OK                                                                     |                                                                       |
| Pág<br>Nº                                                                                                    | .1 de 1<br>Licitador                             | Modalidade   | Licitação<br>Número | Dt.<br>Abertura     | Objeto                                                                                     | Pesquisa gratuita em<br>todo o acervo do Diário<br>Oficial. Consultar |
| 1                                                                                                    | Unicamp -<br>Diretoria Geral de<br>Administração | CONCORRÊNCIA | CP DGA<br>9/2022    | 22/09/2022<br>10:00 | Contratação de<br>empresa para<br>execução do<br>remanescente da<br>refo                   | Consulta a Leis e<br>Decretos                                         |
| 2                                                                                                    | Unicamp -<br>Diretoria Geral de<br>Administração | CONCORRÊNCIA | CP DGA<br>7/2022    | 19/09/2022<br>10:00 | <u>Contratação de</u><br><u>empresa para</u><br><u>execução da obra de</u><br>construção d | Consulta a leis, leis<br>complementares e<br>decretos sp do Estado    |